# Personalización De Las Paradas De Entrega Para Nuevas Cuentas

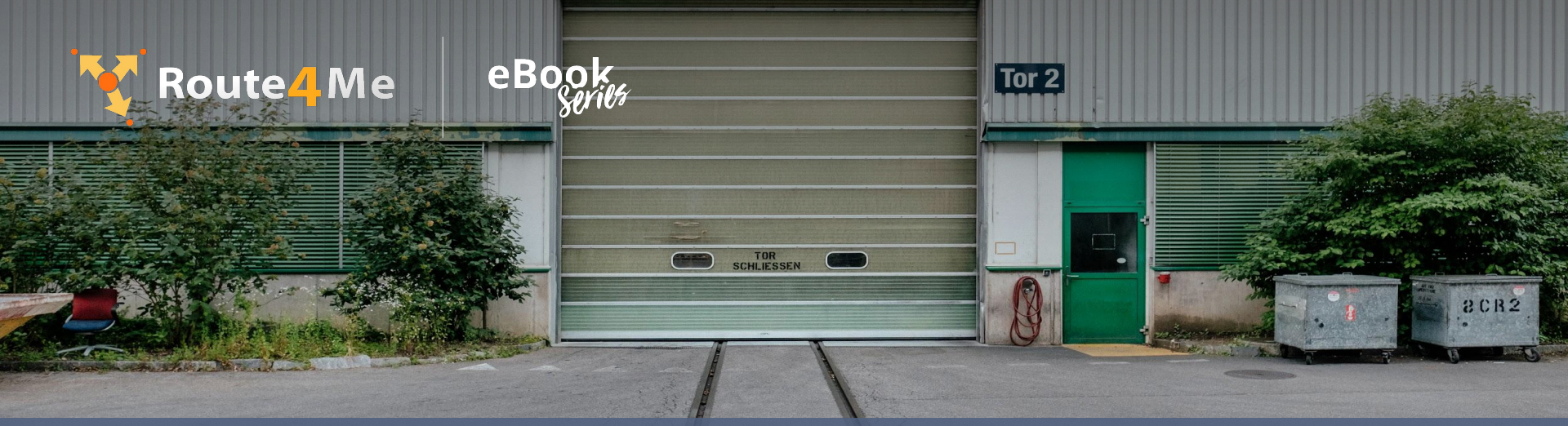

© Route4Me Inc.

+1-888-552-9045

🗠 🧗 🞯 G+ in 🛗 🎔

#### El Diseño De Rutas Es Difícil

Hay más en el diseño de rutas que simplemente averiguar qué caminos su conductor necesita tomar para llegar a sus clientes.

También es necesario considerar el tráfico, el clima, la construcción, y otros factores con el fin de proporcionar a su conductor con una ruta precisa y eficiente.

El hecho de que algunos clientes sólo estén disponibles durante ciertas horas del día hace que la planificación de rutas sea aún más complicada.

## Planear Las Rutas Manualmente Puede Tomar Un Tiempo

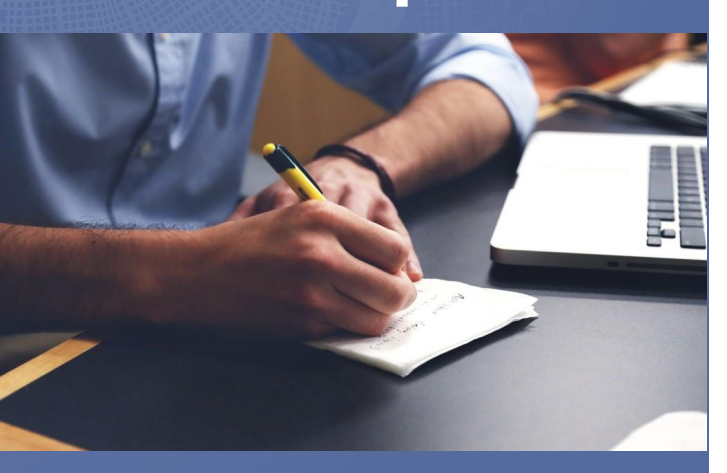

Trabajar con sólo lápiz y papel para la programación de rutas puede tomar bastante tiempo.

Si tiene varios conductores, deberá diseñar varias rutas. Eso puede tomar horas.

Cada vez que agregue una nueva cuenta, tendrá que reevaluar sus rutas y encontrar la mejor manera de encajar otra parada.

Cuando añada algunas cuentas nuevas, se verá obligado a empezar desde cero y pasar horas planeando la ruta de nuevo.

¿Es así como quieres pasar tu tiempo?

## La Adición De Nuevas Cuentas A Route4Me Es Fácil

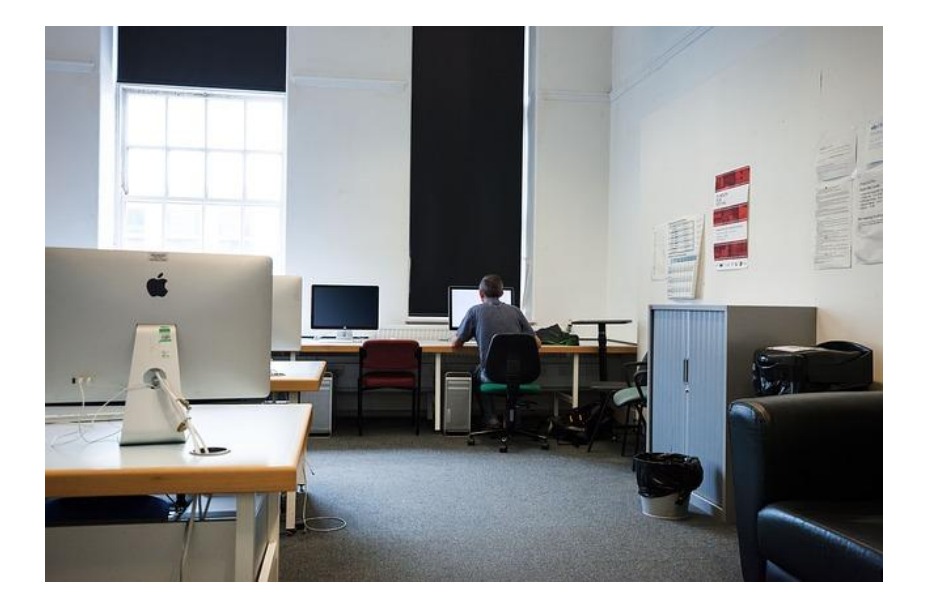

El software de optimización de rutas hace todo el trabajo duro para usted. Simplemente conecte una lista de sus direcciones de clientes y Route4Me generará la ruta más eficiente para visitar esas direcciones en 30 segundos o menos. Más tarde, puede agregar una nueva parada a la ruta, y sólo le tomará el software unos segundos para darle una ruta ajustada que todavía está 100% optimizada.

Agregue Manualmente Una Cuenta A Su Base De Datos

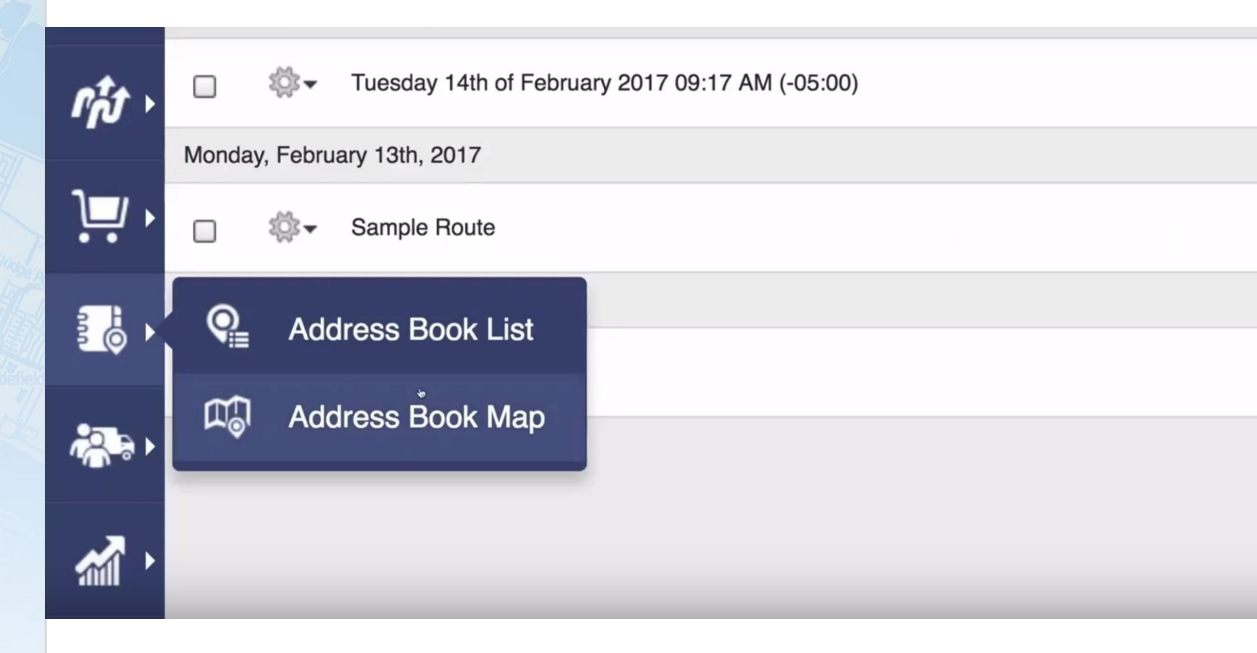

Para agregar una nueva cuenta a Route4Me:

- 1. Ir a la lista de su Libreta de direcciones
- 2. Cargar la dirección
- 3. Agregue las direcciones a su Libreta de direcciones

### Agregar Una Ventana De Tiempo A Una Cuenta

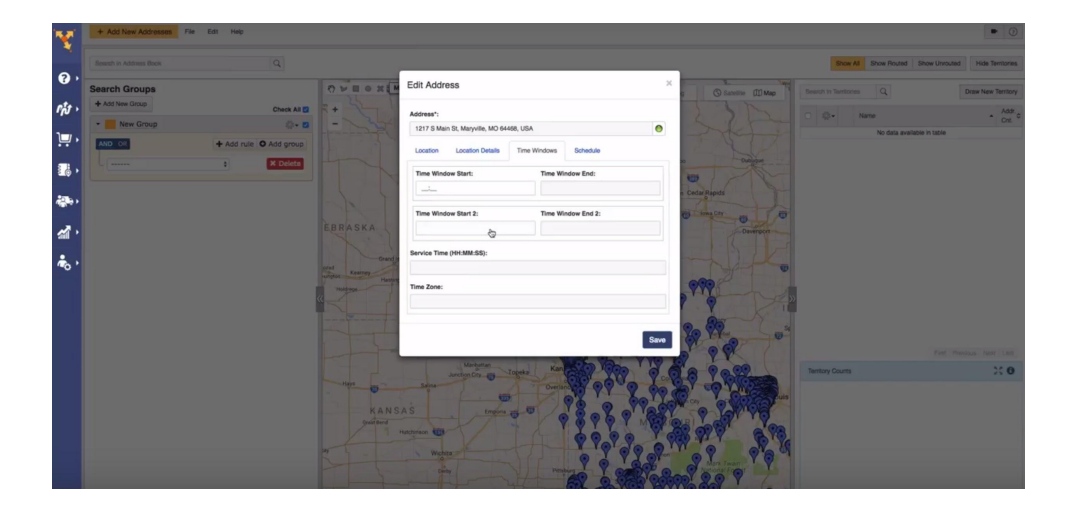

Para crear una ventana de tiempo para un cliente:

- En el Mapa de direcciones, puede comenzar a editar una dirección haciendo clic con el botón derecho en su pin
- 2. Abra la pestaña "Ventana de Tiempo"
- Agregue las restricciones de ventana de tiempo y seleccione "Guardar"

#### Agregar Una Cuenta A Una Ruta

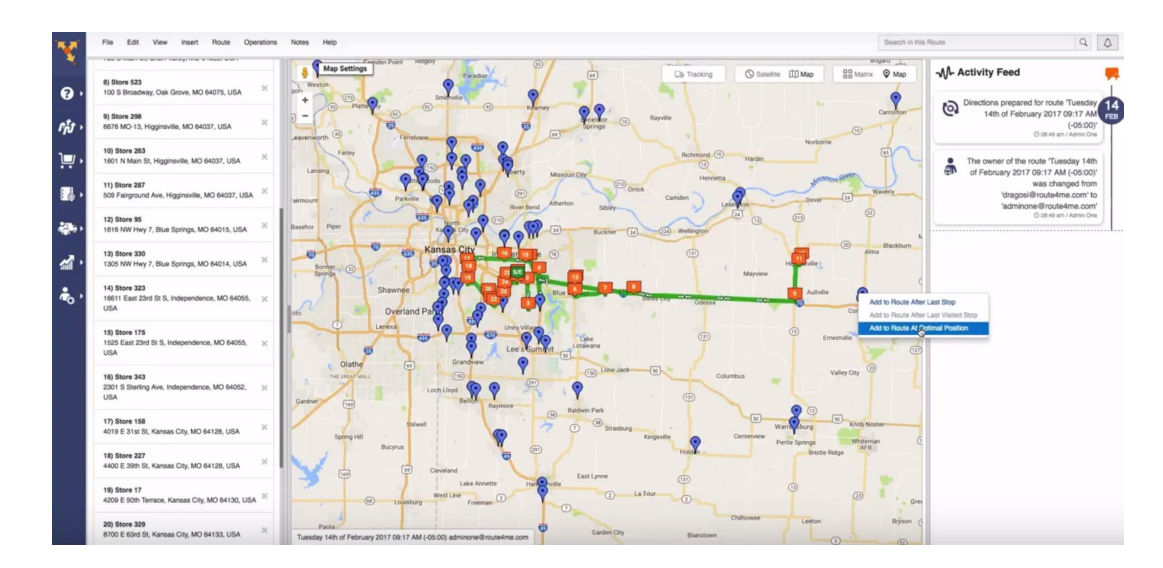

Para añadir una nueva parada a una ruta existente:

- 1. Abra la lista de rutas y elija la ruta que desea editar
- 2. Seleccione 'Ajustes de mapa' y vaya a la Libreta de direcciones
- 3. Haga clic derecho sobre la dirección que desea agregar

# **Comience Su Prueba Gratis Hoy**

Vea Por Usted Mismo Lo Que Route4Me Puede Hacer Para Su Línea De Fondo No Se Necesita Tarjeta De Credito Para Esta Prueba Gratuita de 7-Dias

Presione Aquí Para Comenzar Su Prueba Gratuita

### Llamenos al 1-855-823-2598

Nuestros Expertos en Rutas de Pequeños Negocios Te pondrá en marcha de inmediato